## **BOOKS IN THE LMS MEDIA CENTER**

Open the Destiny Discover app. It is blue and looks like a book with a bookmark.

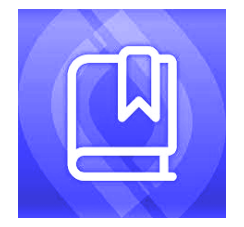

- 1. The first screen is Let's Find Your School. In the first box, Location, open the drop-down menu and scroll down until you see North Carolina and touch the words North Carolina in the blue box. In the second box, Search School Name, type Lexington Middle School.
- 2. Click on the school name below the box. Be sure to choose Lexington NC.
- 3. Username is your lunch number.
- 4. Password is Abcd1234.

With this app, you can search the entire library to locate a book to read:

- 1. Tap the Search button on the left side of the page.
- 2. Enter the title or author of the book you want to find.
- 3. The book will have a green tag at the top that says IN or a red tag at the top that says OUT.
- 4. Click on the book image.
- 5. If the book is checked in, you can locate it on the book shelves.
- 6. If you want a particular book but it is not available, the word HOLD will be below the image of the book.
- 7. Click on Hold. Once the book is returned to the library, you will receive an email to let you know that it is ready for you to pick up.

Digital E-Book Checkout in Destiny Discover

To check out e-books (digital books) on your iPad:

- 1. Select the book you want from the list.
- 2. Click on the word Open. This will take you to a webpage for MackinVIA.
- 3. Sign in to MackinVIA with the credentials listed below.
- 4. School/Library Name: Lexington Middle School
- 5. User ID: Imsjackets
- 6. Password: LMS
- 7. Click the blue button Open Now and enjoy your book!